### 7 申請書情報入力画面

申請書情報入力画面が表示されたら、「高年齢者雇用状況報告」の黄色枠内を入力してください。 ※「高年齢者及び障害者雇用状況報告記入要領」をご覧ください。 入力が終わったら画面下方の「進む」をクリックしてください。

| 🤷 e-Gov電子申請システム                                                                                     | 🕜 <u>e-Govヘルプ</u> 📕 🛛 <u>お問合せ</u> 📕                                                                                                    |     |
|----------------------------------------------------------------------------------------------------|----------------------------------------------------------------------------------------------------|-----|
| Ostep.1 手統選択 ≫> Ostep.2 基本情報 ≫>                                                                     | tep.3 申請入力 ≫ Ostep.4 申請意思 ≫ Ostep.5 到達確認 終了する 🔀                                                                                                    |     |
| 申請書情報入力                                                                                             |                                                                                                    |     |
| 申請・届出様式に必要事項を記入します。作成する申請 手順を表示 操作の手順を確認する場合は                                                       | 書を左側の一覧から選び、申請・届出書様式名横にチェックを入れてください。提出が必須となる申請・届出書にはあらかじめチェックを入れてあり、かつ外せないようになっている<br>順を表示」ボタンをクリックしてください                                                                                                    | ます。 |
| 申請一覧 ガイダンス?                                                                                         | <b>青報の入力</b><br>雇用状況報告書に必要な事項を記入してください。                                                                                                    |     |
| 項番    手続名                                                                                           |                                                                                                    |     |
| <ol> <li>1 高年節者雇用状況報告/電子<br/>申請</li> <li>現在入力中の手続です  </li> <li>高年齢者雇用状況報告書 </li> <li>入カ中</li> </ol> | をブレビュー 「a<br>a<br>a<br>は第2号 高年齢者雇用状況報告書 公共職業安定所コード                                                                                                    |     |
| ☑ 添付書類 入カ ∕                                                                                         | 高年齢者等の雇用の安定等に関する法律施行規則第33条第1項の規定により、平成200年6月1日現在の状況を下記のとおり報告します。       厚生労働大臣 殿     平成200年月日       (1) (フ リ ガ ナ)     (2) (フリガナ)       名称(法人の場合)     (2) (フリガナ)       人民名(個人事業の場合)     (3) (3) (3) (3) (3) (3) (3) (3) (3) (3) |     |
|                                                                                                    | 業     (3)住     所     〒( - ))       主     [法人にあっては主た<br>る事業所の所在地]     一     一       日     日     日     日                                                                                                    |     |
|                                                                                                    | ■<br>■<br>■<br>■<br>■<br>■<br>■<br>■<br>■<br>■<br>■<br>■<br>■<br>■                                                                                                    |     |
|                                                                                                    | (7)定年     〇 イ 定年なし       2     〇 口 定年あり(定年年齢」」」歳)                                                                                                    |     |
|                                                                                                    | 年<br>制<br>の<br>が状<br>況<br>(8)定年の改定予定等<br>□ イ 改定予定あり(平成 年 月より 歳)<br>□ ロ 廃止予定あり(平成 年 月に廃止)<br>□ ハ 改定又は廃止を検討中<br>□ ニ 改定・廃止予定なし                                                                                                   |     |
| 枠内を入力                                                                                               | □       イ 就業規則等で雑読雇用制度を定めている         → a 継読雇用先(□(イ)自社□(ロ)親会社・子会社等(以下「子会社等」という)□(ハ)関連会社等)         → b 対象         →□(イ)希望者全員を対象(□                                                                                               |     |

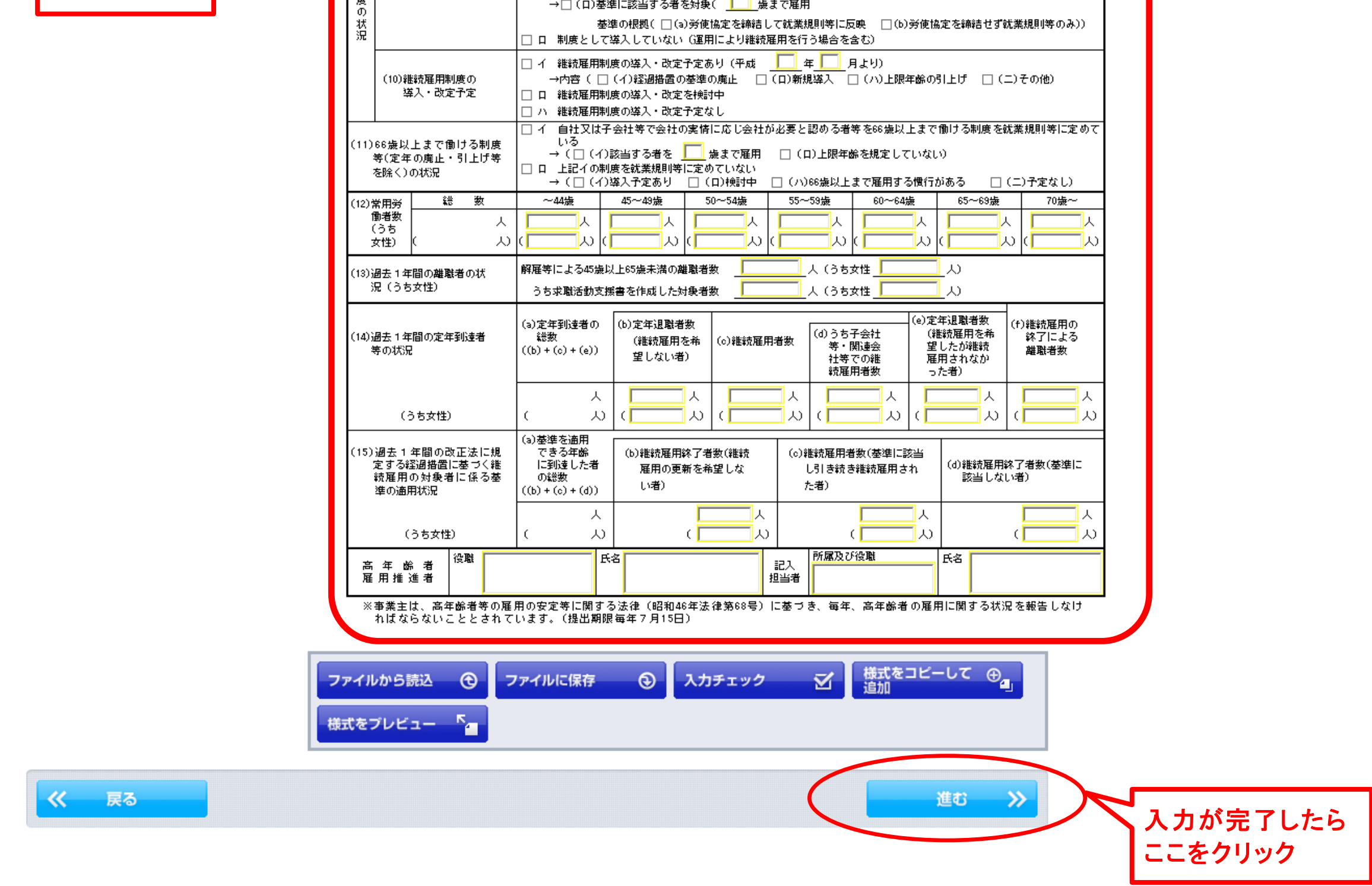

# 8 申請書情報入力画面(つづき)

入力が完了し、「進む」をクリックすると次のダイアログが表示されますので、申請データをパソコンの任意のフォルダに保存します。

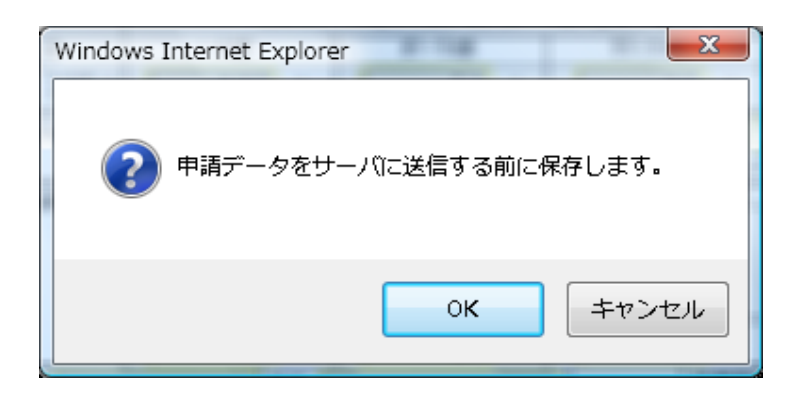

申請データをパソコンの任意のフォルダに保存すると、次のダイアログが表示されますので「OK」をクリックして、 「申請意思確認画面」に移動します。

| Windows Internet Explorer |  |  |  |  |
|---------------------------|--|--|--|--|
| ○ 入力内容の形式チェックを行います。       |  |  |  |  |
| 0K キャンセル                  |  |  |  |  |

### 9 申請意思確認画面

下線のある様式名をクリックすると入力内容の確認ができます。 確認が完了したら、「チェックした申請届出書を提出」をクリックします。

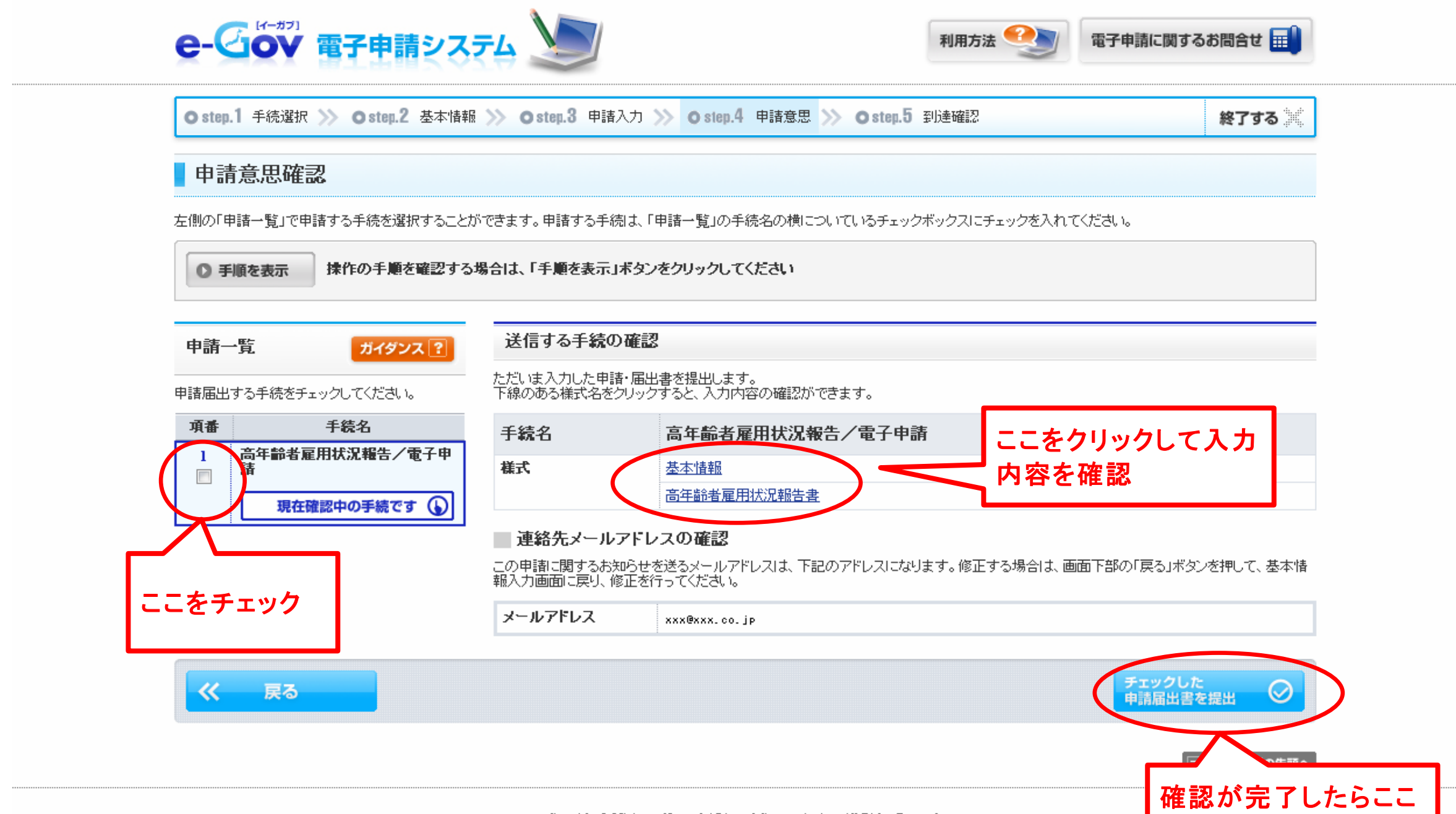

Copyright © Ministry of Internal Affairs and Communications All Rights Reserved.

をクリック

## 10 到達確認画面

到達確認画面が表示されたら提出完了です。 必ず「到達番号」と「問い合わせ番号」を控えてください。

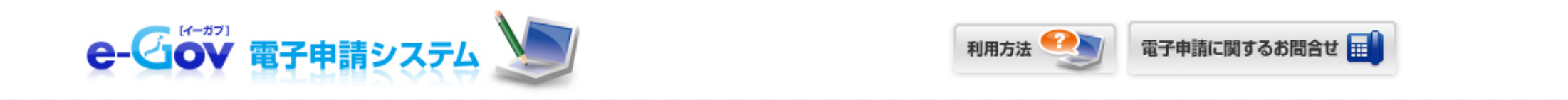

終了する

● step.1 手続選択 ≫ ● step.2 基本情報 ≫ ● step.3 申請入力 ≫ ● step.4 申請意思 ≫ ● step.5 到達確認

#### 到達確認

申請を完了しました。下記「到達番号」と「問合せ番号」は状況照会の際などに必要になりますので、必ず控えてください。

◎ 手順を表示 操作の手順を確認する場合は、「手順を表示」ボタンをクリックしてください

#### 到達番号、問合せ番号の確認

| 手続名     | 高年齡者雇用状況報告/電子申請           |
|---------|---------------------------|
| 到達番号    | 201304171318082430        |
| 問合せ番号   | XXXXXXXXXXXX              |
| 到達結果    | 到達                        |
| 申請者名    | 鈴木 太郎                     |
| 受付府省    | 厚生労働省                     |
| 受付窓口    | 神奈川県,横浜公共職業安定所            |
| 申請区分    | 新規                        |
| 到達日時    | 2014年04月17日 13時18分08秒     |
| 申請様式    | 高年齡者雇用状況報告書               |
| 物理ファイル名 | 495000012440011769_01.xml |

| 表示内容を保存 | 表示内容を印刷する 🖕 |                |          |
|---------|-------------|----------------|----------|
|         |             | バーソナライズ<br>に登録 | s<br>T   |
|         |             |                | )ページの先頭へ |